# Créer un collage avec The Gimp 2.2.10

#### Sommaire

A. <u>Ouvrir The Gimp</u> -----> Le choix des formats ou extensions

B.Le projet : Isoler/ sélectionner

C.Intégrer -----> calques -----> Echelle -----> Teintes Le choix des formats ou extensions

D. Insérer un texte

# A. Ouverture du GIMP : petits conseils pratiques

Nous n'utiliserons qu'un nombre réduit de fonctions et outils, aussi, pour de plus amples informations, se référer au <u>tutoriel de Jean-Marc Bieysse</u>. Vous pouvez <u>télécharger celui-ci en format pdf</u>

*Gimp* apparaît sous la forme d'un petit rectangle, perdu au milieu de votre écran. Sa particularité est qu'il n'ouvre que les fenêtres dont on a besoin et ce, avec beaucoup d'économie . Inutile donc d'agrandir, vous prendriez beaucoup de place sur l'écran sans y voir plus clair pour cela..!

Préférez l'utilisation du ZOOM ----- >

1 -Cliquer sur l'outil zoom.

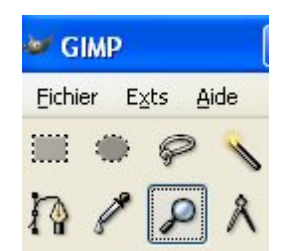

2 - Pour permettre le zoom avant ou arrière, cocher la case à

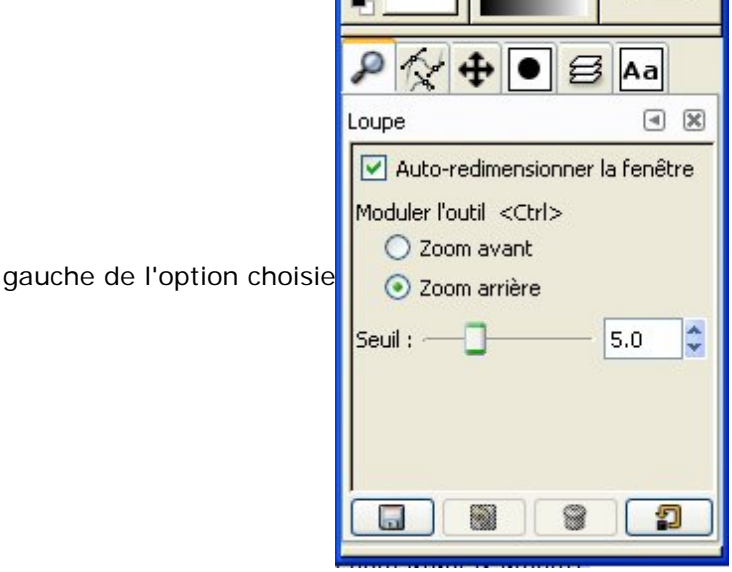

**Important !** Cocher la case *"Permettre le changement de taille de la fenêtre"* vous permet d'agrandir celle-ci selon vos besoins. Elle "suit " l'opération + et -

Le **clavier** est très utile ici : pour éviter de passer par le tableau des options *avant / arrière*, lorsque vous êtes en fonction *zoom*, il suffit d'utiliser le **signe - pour réduire** et le **signe + pour agrandir** 

La fenêtre principale se réduit donc à la barre d'outils, qu'il est souhaitable de ranger dans un coin (haut gauche par exemple).

### ----> La question du format lors de l'enregistrement :

1 Il est préférable d'enregistrer régulièrement son travail...

2 Quel format (ou extension)?

Nous retiendrons trois types: XCF (Gimp); GIF et JPEG

-----> XCF conserve toutes ses propriétés au document (calques, nombre de couleurs, transparences, définition...). Lorsque le travail en cours de réalisation doit être mis en attente (la fin du cours par exemple), l'image sera enregistrée en xcf

-----> **GIF** réduit le nombre de couleurs, donc... perte qualitative visuelle mais gain en poids (image plus légère). En outre sa particularité est de conserver les transparences.

------> JPG permet de diminuer le poids de l'image en compressant celle-ci. Ce format écrase les calques et diminue la qualité de l'image. Ce sera le format dans lequel nous exporterons lorsque nous aurons terminé totalement.

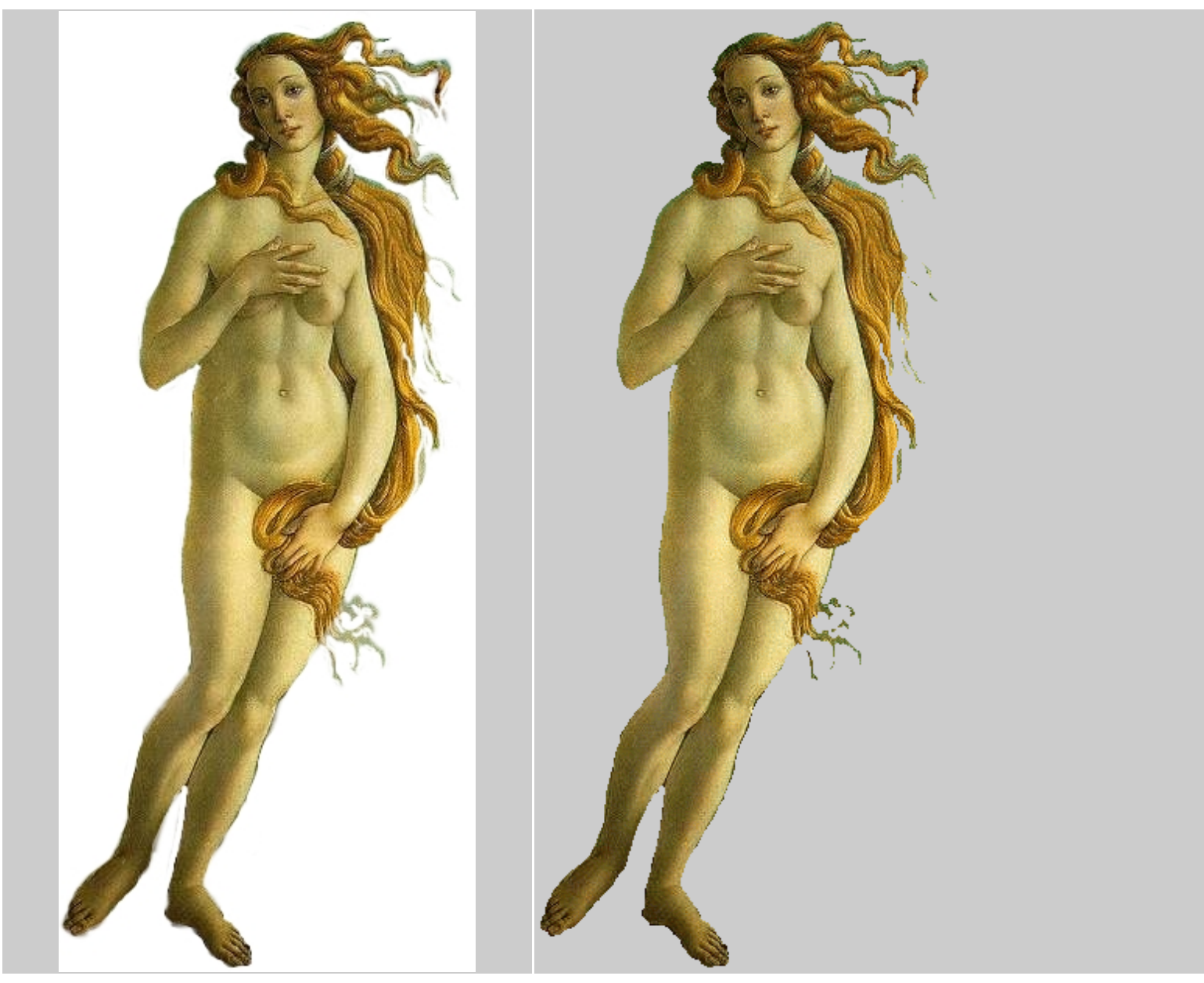

Même sélection . L'une est enregistrée en JPEG (gauche) , l'autre en GIF dont la couleur de fond est transparente. A l'enregistrement le fond du jpg devient blanc.

**B** - Le projet : Intégrer un élément d'une image dans une seconde image, soit : Déplacer Vénus et l'installer sur les berges du Musée Guggenheim de Bilbao.

Isoler/ sélectionner un élément extrait d'une image pour le placer dans une autre image :

Ouvrir les documents qui vont servir de matériaux à la construction de notre image. Nous choisissons "la Vénus" de Botticelli et une vue du musée Guggenheim de Bilbao.

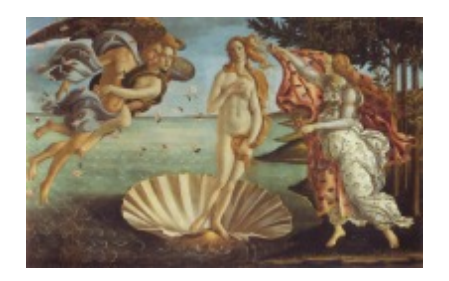

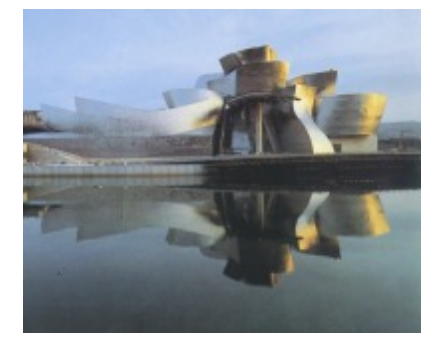

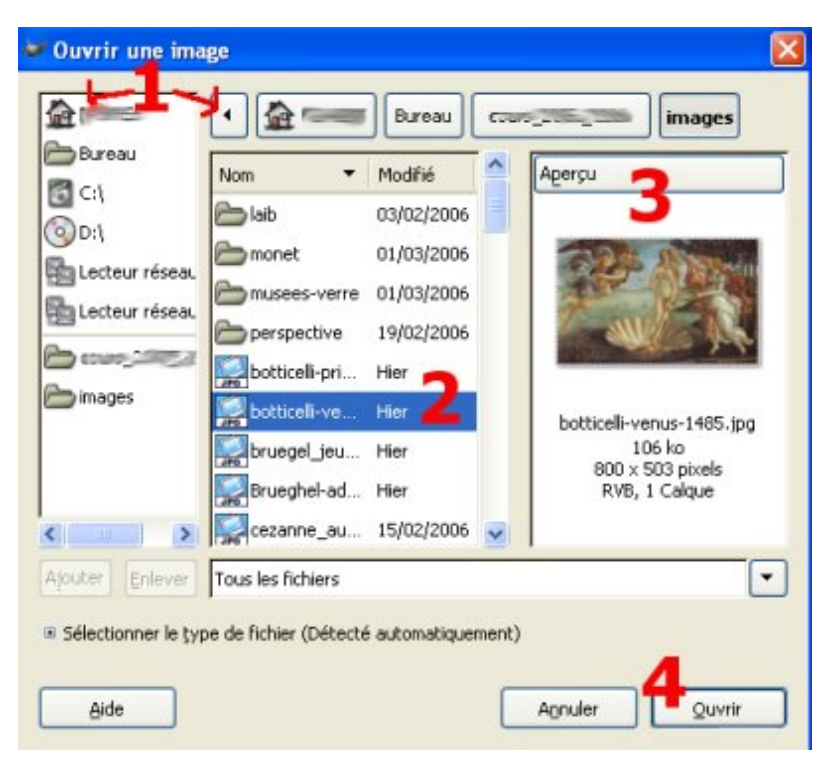

Aller dans *fichier - ouvrir*. Une fenêtre s'ouvre et permet de rechercher l'image.

**1** - A gauche, choisir le lecteur ou emplacement dans lequel se trouve l'image.

A droite, apparaissent successivement les différents dossiers par lesquels vous passez pour atteindre cette image.

2 - Cliquez sur le fichier à ouvrir,

**3** - Il apparaît en aperçu. Vous pouvez remarquer les propriétés de celui-ci : type, poids, taille.

4 - Cliquez sur Ouvrir

Sélectionner et extraire un élément.

----> mode 1 : Utiliser le masque

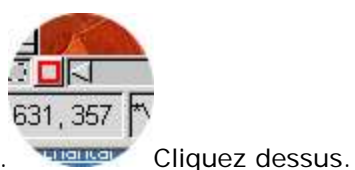

En bas et à gauche de votre image, vous remarquerez ce petit carré rouge. L'image est masquée et devient rouge.

#### Ce mode procède par soustraction.

- a) choisir un format de brosse
- b) sélectionner l'outil gomme
- c) "peindre" Vénus qui retrouve ses couleurs d'origine .

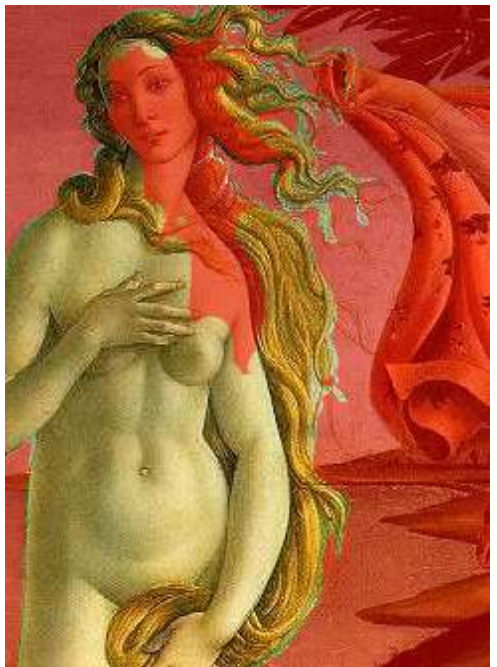

Une fois Vénus totalement dévoilée, cliquez sur le carré en pointillé. Celle-ci devient active

-----> Copiez cette sélection en cliquant avec le bouton droit > sélection > **copier**.

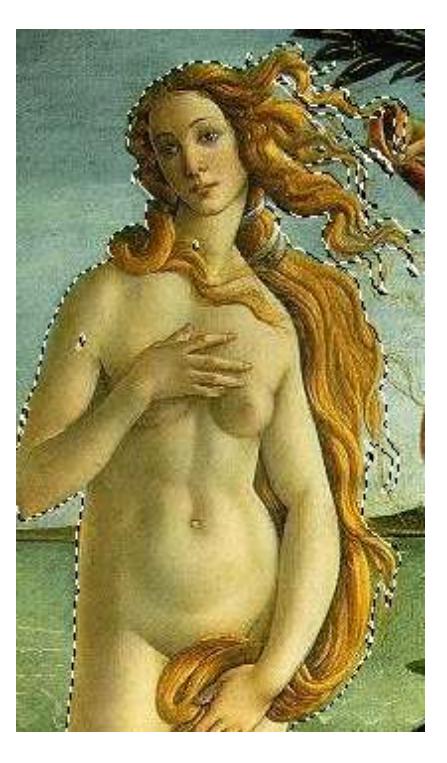

# Créer une image GIF (fond transparent)

----->Cliquer droit > Edition > Coller en tant que nouveau.

La figure apparaît sur un fond damier qui indique la transparence de la zone.

-----> Enregistrer sous **nom.gif** (ex: figure.gif). Une nouvelle fenêtre s'ouvre, cliquer sur **Exporter**.

Cette création d'un gif peut ne pas se faire : vous pourriez passer directement à la phase " Intégrer cet élément dans une seconde image", puisque dans celle-là, il s'agira de coller sur la seconde image, la figure qui se trouve en ce moment dans le presse-papier... Mais sachant qu'une séance est courte, il vaut mieux sauvegarder le maximum d'opérations afin de ne pas avoir à les reprendre la séance suivante.

# 

1 - Cliquer sur l'onglet des chemins

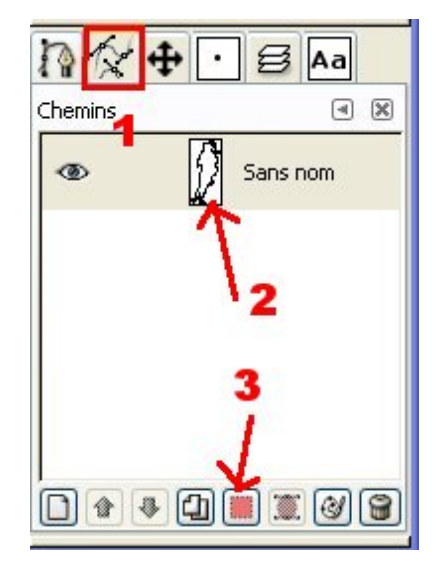

**2** - Tracer le chemin sur les contours de la figure en cliquant point par point. Le dernier point ferme le chemin.

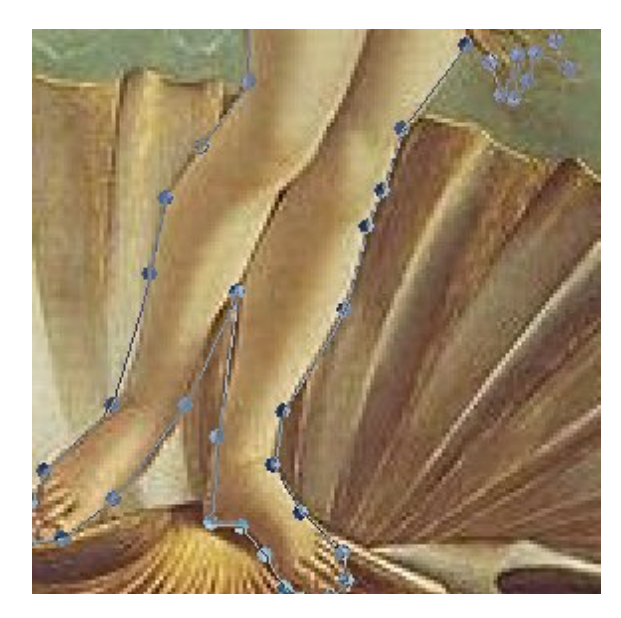

**3** - Cliquer sur le carré rouge pour transformer ce chemin en sélection.

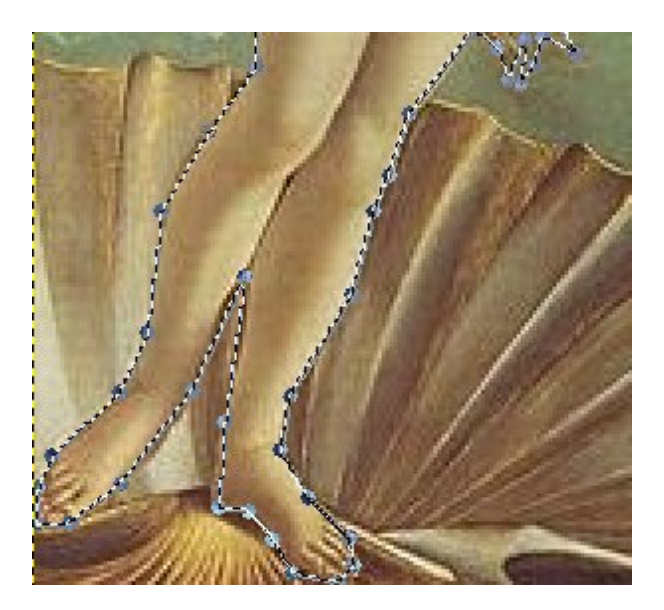

Créer une image GIF en procédant comme précédemment.

# C. Intégrer la figure dans la seconde image.

Maintenant il s'agit de déplacer et d'intégrer Vénus dans un contexte nouveau : les berges du musée. Le deuxième document va maintenant nous servir de support .

#### ----> Ouvrir l'image Bilbao

Afin de préserver ce fond et d'isoler les différentes opérations à venir, nous allons utiliser les calques.

# Ouvrir l'onglet des calques.

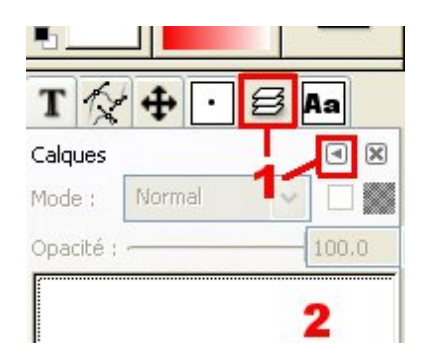

**1** - Choisir l'onglet. S'il ne figure pas dans les icones, cliquer sur la flèche pour ouvrir le menu et sélectionner l'onglet.

**2** - Cette zone affichera les différents calques que nous ajouterons.

----> Coller Vénus que nous avions copiée précédemment ( sinon, réouvrir le fichier figure.gif et copier celui-ci)

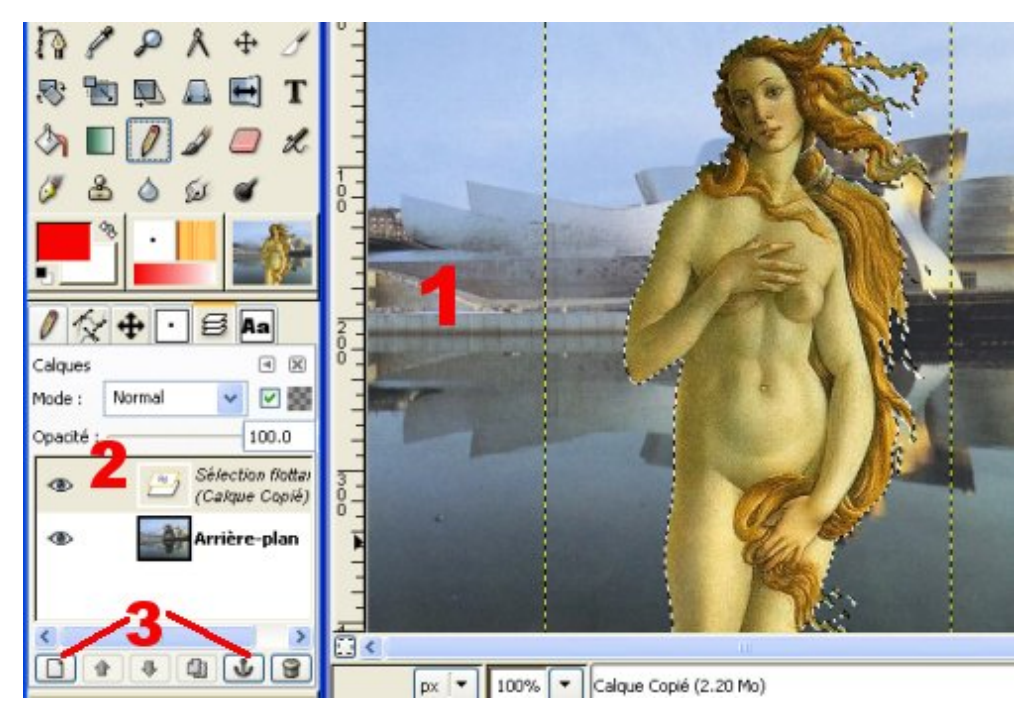

**1** - Coller fait apparaître la figure scintillante (la sélection est dite flottante)

**2** - Dans la fenêtre des calques, on voit celle-ci. *Sélection flottante* indique qu'elle n'est encore ancrée nulle part.

3 - Deux possibilités:

----> Ancrer la sélection. Cela collera celle-ci sur l'arrière-plan. Vous ne pourrez plus la modifier.

----> Coller sur un calque en cliquant sur nouveau calque (petit rectangle blanc en bas à gauche. Bien évidemment, nous choisirons cette solution là.

Mode: Normal V V 100.0 Opacité: 100.0 Calque Copié Arrière-plan 4 5 **4** - On constate alors la présence des deux éléments distincts: le calque sur lequel est copiée la figure, et l'arrièreplan.

**5** - La figure est collée sur le support mais les contours de l'image demeurent apparents

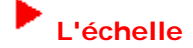

Actuellement, la figure occupe toute la hauteur de l'image-support, voire plus. Pour la placer sur la terrasse du musée, il faut **modifier l'échelle**.

+

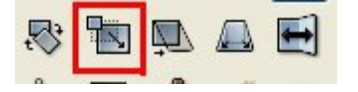

Dans la barre des outils, choisir l'outil *Etirer*. Cliquer sur le calque et déplacer la poignée pour réduire la dimension.

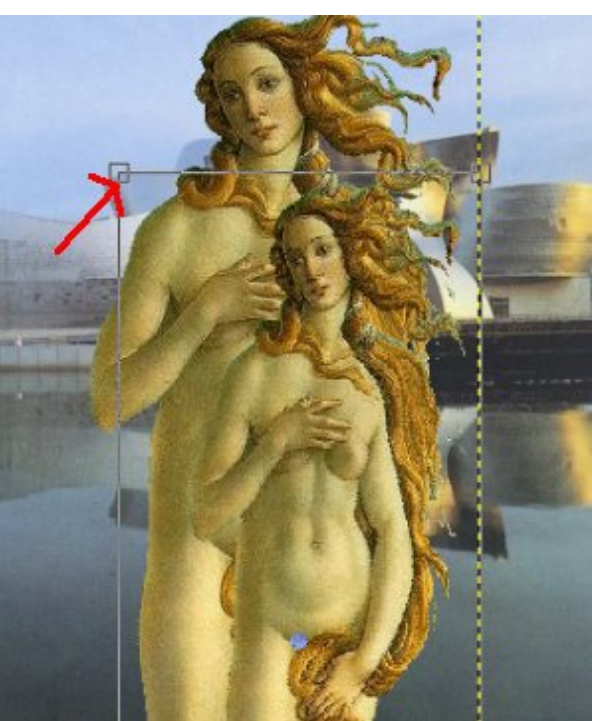

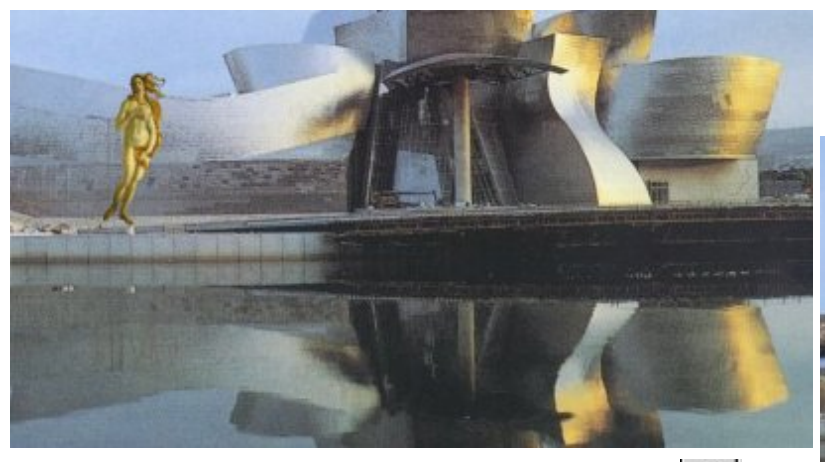

Pour déplacer le calque, cliquer sur l'outil déplacer

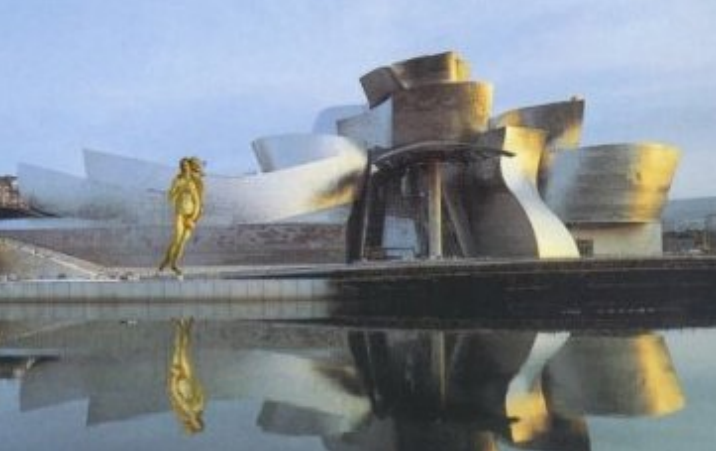

Pour "faire plus vrai", j'ai copié le calque et l'ai fait pivoter avec l'outil *rotation*:

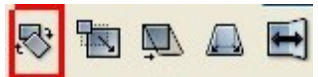

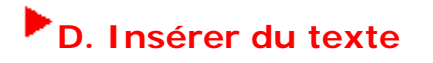

# 1 - Propriétés

Sélectionner l'outil texte (l'icone **T**) et aller dans l'onglet pour choisir les diverses propriétés.

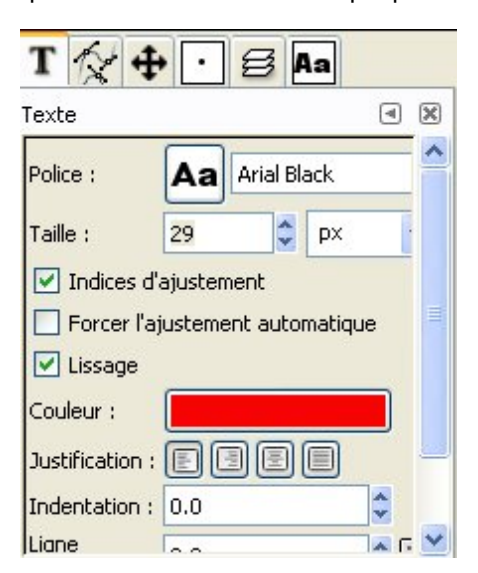

# 2 - Ecrire

Cliquer sur l'image : l'*éditeur de texte* s'ouvre. Ci-dessous, on note que l'on peut voir l'effet produit en même temps sur l'image.

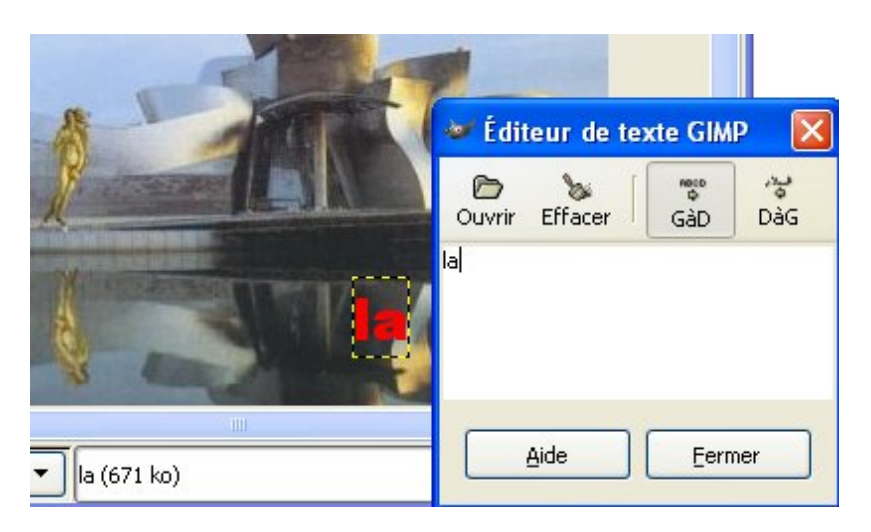

*Remarque*: Dans l'onglet *calque*, on peut constater que le texte est indépendant des autres calques. Ce qui permettra de le modifier à volonté, par exemple, le déplacement (toujours en sélectionnant l'outil .).

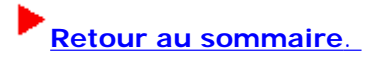

# Créer un GIF animé avec The Gimp

Avertissement : ces images ne doivent pas être très grandes, à cause du poids. Maximun 200X200 pixels.

1- Après avoir détouré la partie de l'image (exemple: ici, iris de l'oeil), **copier ce fragment sur un calque dans l'image originale.** 

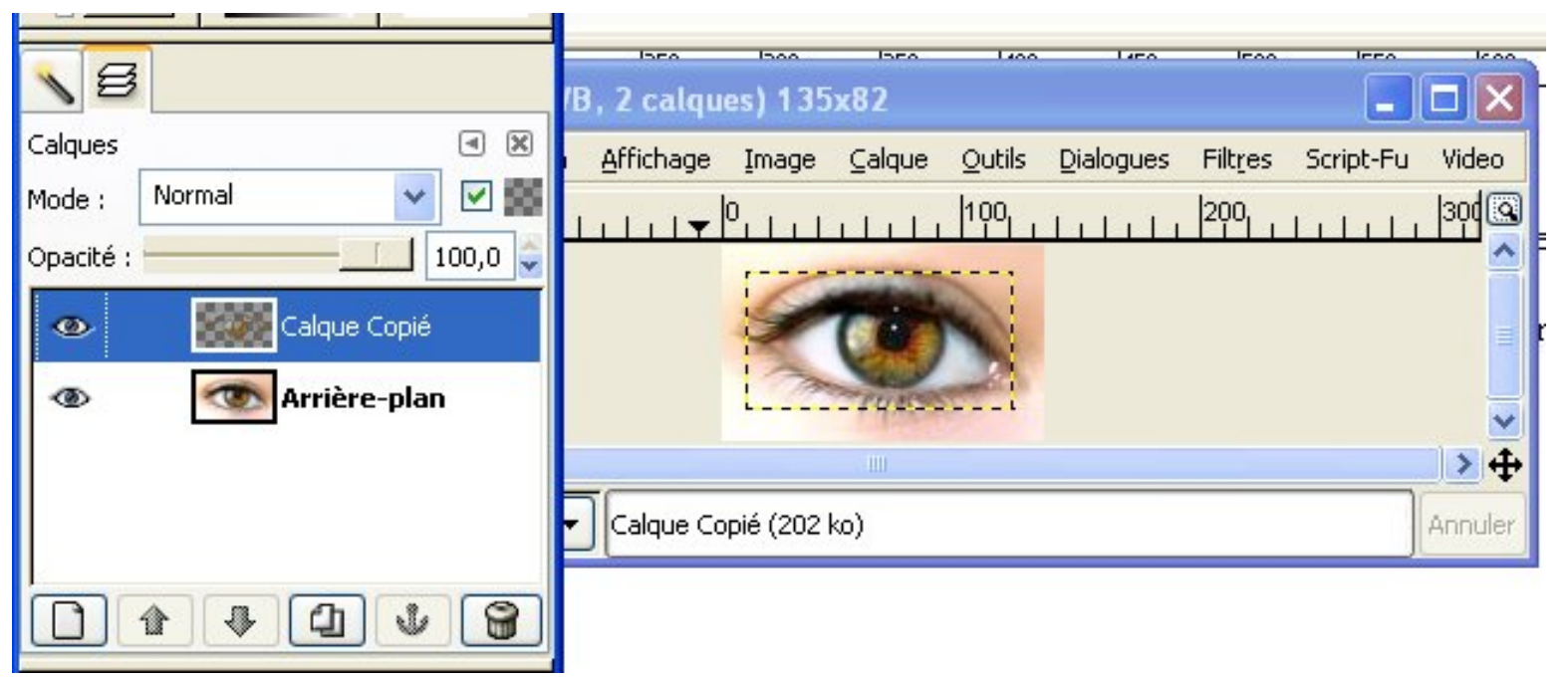

2 - Cacher l'arrière plan en cliquant sur l'oeil dans la boîte des calques.

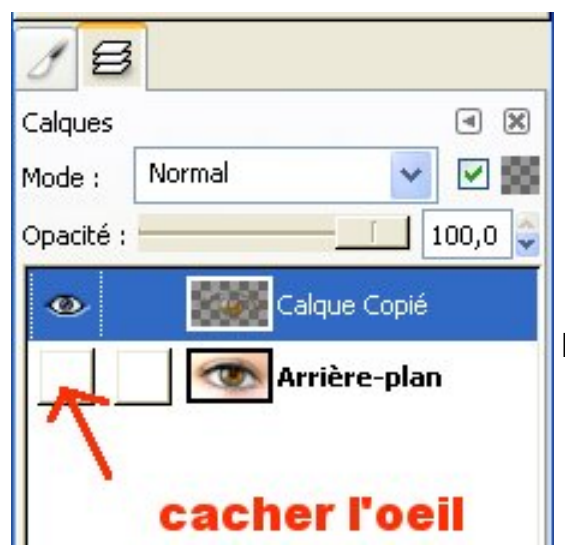

Puis, modifier la partie que l'on veut faire clignoter (ici, l'iris )

3 - Attribuer une valeur temps au calque en double cliquant sur le texte du calque puis en choisissant

l'outil texte.

| <u>م</u>  |                       |
|-----------|-----------------------|
| Calques   | <ul> <li>×</li> </ul> |
| Mode :    | Normal 🔽 🗹 🧱          |
| Opacité : | 100,0 🗘               |
| ۲         | Calque Copié 200ms    |
| •         | Arrière-plan          |
|           |                       |

4 - Vérifier l'animation: Aller à Filtre > Animation > Rejouer et cliquer sur Jouer/stop pour lancer

| l'animation. |        |                                                                                                    |                                                                  |       |
|--------------|--------|----------------------------------------------------------------------------------------------------|------------------------------------------------------------------|-------|
|              | logues | Filt <u>r</u> es Script-Fu Video                                                                                                    | Real Inc.                                                        |       |
|              |        | <ul> <li>Répéter « Rejouer l'animation »</li> <li>Réafficher « Rejouer l'animation »</li> <li>Réinitialiser tous les filtres</li> </ul> | Ctrl+F<br>Shift+Ctrl+F                                           |       |
|              |        | Elou<br>Couleurs<br>Bruit<br>Détection de bord<br>A <u>m</u> élioration<br>Générique                                                    | Rejouer : images.jpg                                             | r Pas |
|              |        | Effets de verre<br>Effets de lumière<br>Distorsions<br>Artistique<br>Carte<br>Rendu<br>Web                                              | Image 1 sur 2                                                    | ermer |
|              |        | Animation<br>C <u>o</u> mbiner                                                                                                    | <ul> <li>Désoptimiser</li> <li>Optimiser (différence)</li> </ul> |       |
|              |        | Jouets<br>Filter all Layers<br>Filtermacro<br>Text                                                                                      | Optimiser (pour GIF) Rejouer l'animation                         |       |

5 - Enregistrer en format GIF en choisissant Enregistrer en tant qu'animation.

| 🐱 Exporter fichier 📃 🗖 🔀 |                                                                                                    |  |
|--------------------------|----------------------------------------------------------------------------------------------------|--|
|                          | Votre image devrait être exportée avant d'être<br>enregistrée en GIF pour les raison suivantes :<br>GIF ne peut gérer les calques qu'en tant qu'images d'une animation<br>O Aplatir l'image |  |
|                          | <ul> <li>Enregistrer en tant qu'animation</li> <li>GIF ne peut gérer que les images en niveau de gris ou indexées</li> <li>Convertir en couleurs indexées en utilisant</li> </ul>           |  |
|                          | <ul> <li>les réglages par défaut (faites-le à la main<br/>pour optimiser le résultat)</li> <li>Convertir en niveaux de gris</li> </ul>                                                      |  |
|                          | La conversion exporter ne modifiera pas l'image d'origine.                                                                                                    |  |
| Aide 💟                   | Ignorer 🗶 Annuler Exporter                                                                                                    |  |